## Export a Import kontaktov v Roundcube

Last updated 28 októbra, 2024

Emailový klient Roundcube – <u>webmail.webglobe.sk</u> alebo <u>roundcube.sk</u>. umožňuje vaše existujúce kontakty exportovať a importovať. Pokiaľ prechádzate od iného poskytovateľa, alebo chcete kontakty nazdielať medzi jednotlivými schránkami, sledujte nasledujúci postup.

## **Export kontaktov**

**1.** Export kontaktov spravíte po prihlásení do Webmailu <u>webmail.webglobe.sk</u> alebo <u>roundcube.sk</u>.

- 2. V pravom menu kliknite do sekcie KONTAKTY.
- 3. Ak potrebujete spraviť export všetkých kontaktov, kliknete na Osobné adresy a Export.
- 4. Súbor si uložíte do počítača.

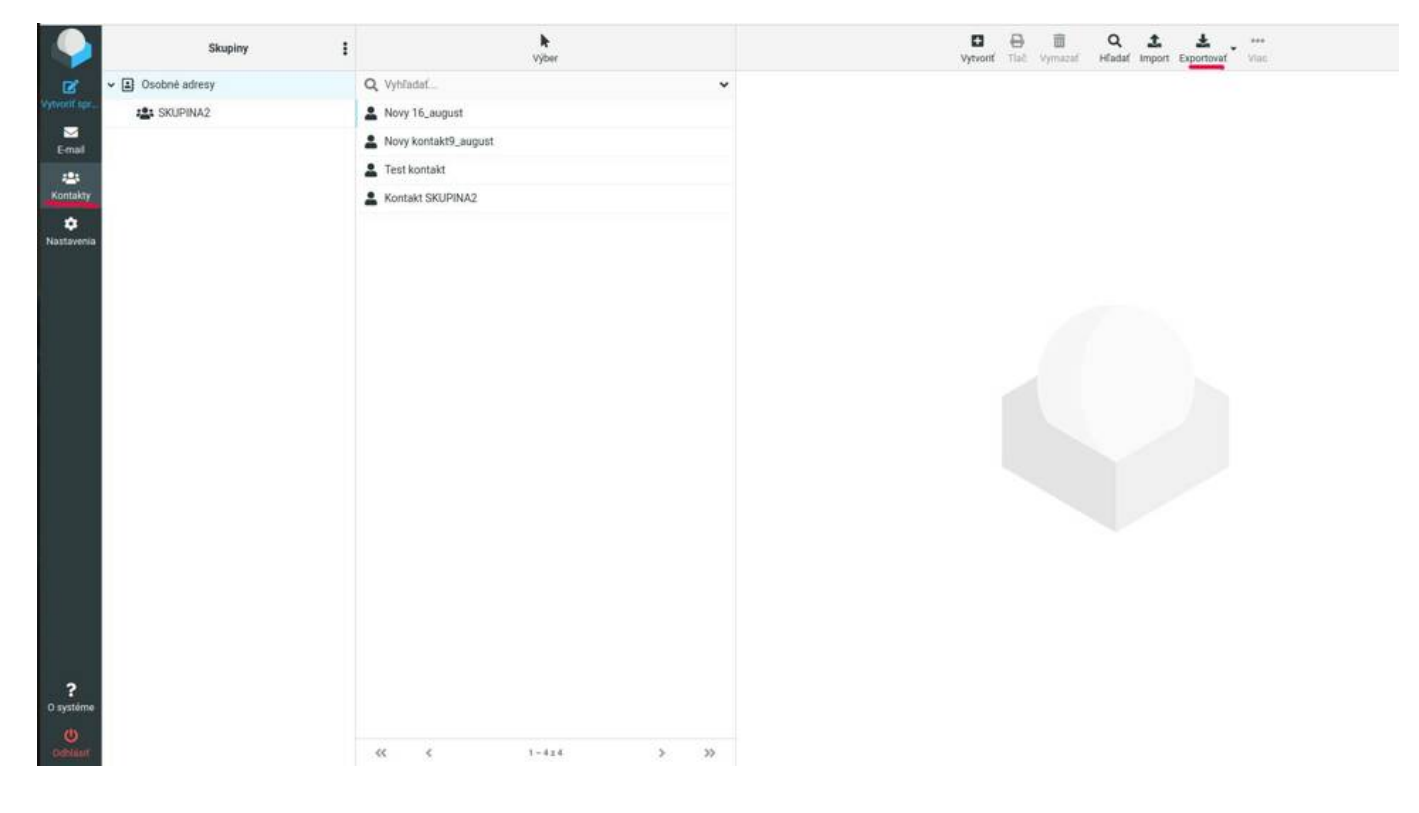

## Import kontaktov

1. Pre import kontaktov sa prihlásite do účtu, do ktorého chcete kontakty pridať.

**2.** Kliknite v ľavom menu na KONTAKTY a v hornom, pravom menu na IMPORT. Najdete si požadovaný súbor s kontaktami a dáte IMPORT.

Poznámka: Podporované sú kontakty vo formáte vCard a CSV (oddelené čiarkou).